# How to delete multiple shifts?

Learn how to delete multiple shifts with Voilà!

1 Navigate to https://console.voila.app/en

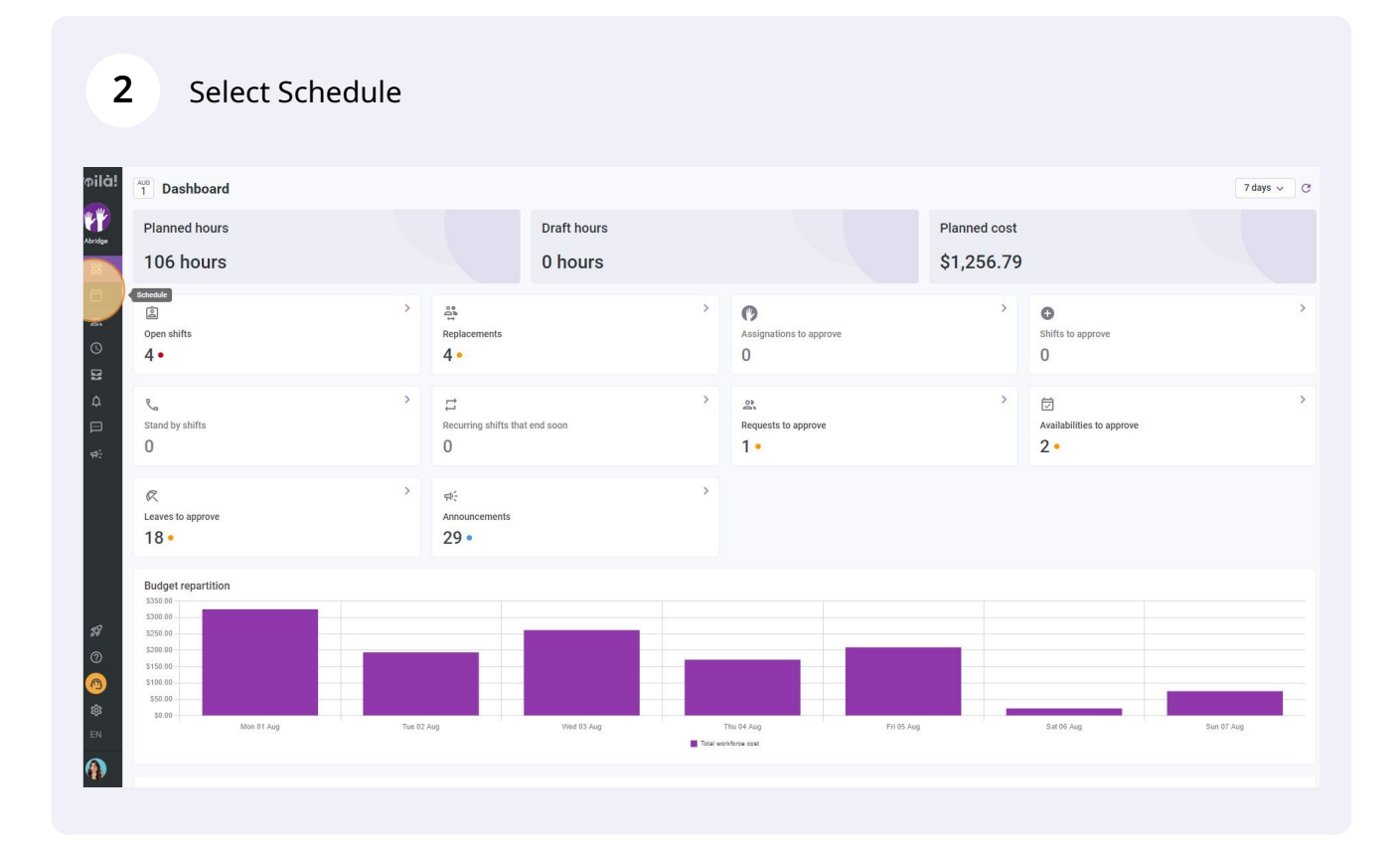

**Voila**!

# **3** Click the trash can icon located at the top right of the schedule

|                         | Calendar vi                            | ew Employees view                    |                                           | Week                                  | No grouping V                   | 🥻 Auto-assign 🕂 |
|-------------------------|----------------------------------------|--------------------------------------|-------------------------------------------|---------------------------------------|---------------------------------|-----------------|
|                         |                                        |                                      |                                           | ٩ 🗆                                   | . ⊕ ⊻ ⊡ 2 ⊡ (                   |                 |
| AUGUST                  |                                        |                                      |                                           |                                       |                                 | Seleta -        |
| MON 1                   | TUE 2                                  | WED 3                                | THU 4                                     | FRI 5                                 | SAT 6                           | Cost            |
|                         |                                        | 10:00 - 18:00 (8h 0m) @ •<br>Sp2, CB | 0:00 - 1:00 (1h 0m) ©<br>Sp1, R2 - Room 1 | 9:00 - 17:00 (8h 0m) □ 🖓 🔶<br>Sp2, RI |                                 | 42h<br>\$0.00   |
|                         |                                        | 10:00 - 18:00 (8h 0m)<br>Sp2, CB     |                                           |                                       |                                 |                 |
| 0:00 17:00 (9h 0m) 17/0 | 0:00 17:00 (9h 0m) t/0                 | ♥<br>0:00_17:00 (9b.0m) ⊂ 0          | 0:00 17:00 (9b 0m) r(0                    | 0:00 17:00 (9h 0m) 10                 | · · · · ·                       | 40h<br>\$855.00 |
| H1, Restaurant 3        | H1, Restaurant 3                       | H1, Restaurant 3                     | H1, Restaurant 3                          | H1, Restaurant 3                      |                                 | 0000.00         |
|                         |                                        | 10:55 - 17:00 (6h 5m) #말⊕<br>H1, RI  |                                           |                                       |                                 | 6.08h<br>\$0.00 |
|                         | 0:00 - 1:00 (1h 0m)<br>C1, R2 - Room 1 |                                      | 0:00 - 1:00 (1h 0m) © 🌘                   | 0:00 - 1:00 (1h 0m) @<br>C1, RI       | 0:00 - 1:00 (1h 0m) @<br>C1, RI | 3h<br>\$66.99   |
|                         |                                        |                                      |                                           |                                       |                                 | 0h<br>\$0.00    |
|                         |                                        |                                      | 0:00 - 1:00 (1h 0m)<br>C1, R2 - Room 1    |                                       |                                 | 1h<br>\$0.00    |
|                         |                                        |                                      |                                           |                                       |                                 | 9h<br>\$173.25  |
|                         |                                        | Ψ                                    |                                           |                                       |                                 | 0h<br>\$0.00    |
|                         |                                        |                                      |                                           |                                       |                                 | 8h<br>\$240.00  |
|                         |                                        |                                      | 0:00 - 1:00 (1h 0m) ©©                    | 0:00 - 1:00 (1h 0m) ©                 | 0:00 - 1:00 (1h 0m) @@          | 3h<br>\$0.00    |

# 4 Click From

| < Jul 31, 2022 - A    | Aug 6, 2022 >                                |                                              |        | Calendar                   | view Employees view |               |                                | We                                           | ek 🗸 🛛 No grouping 🤟   | 🎢 Auto-assig                   |
|-----------------------|----------------------------------------------|----------------------------------------------|--------|----------------------------|---------------------|---------------|--------------------------------|----------------------------------------------|------------------------|--------------------------------|
|                       |                                              |                                              |        |                            |                     |               |                                | Q                                            |                        | ₹ 🗊 🛞 ౙ                        |
| orted by First name 🗸 | JULY<br>SUN 31                               | AUGUST MON 1                                 | Delete |                            |                     |               | THU 4                          | FRI 5                                        | SAT 6                  | TOTAL<br>Planned hours<br>Cost |
|                       | 5:00 - 14:00 (9h 0m) ©<br>S1, Restaurant 3   |                                              | Delete | events                     |                     | ^             | - 1:00 (1h 0m)<br>R2 - Room 1  | 9:00 - 17:00 (8h 0m) # 20 •<br>Sp2, Ri       |                        | 42h<br>\$0.00                  |
|                       | 10:00 - 18:00 (8h 0m)<br>Sp1, Restaurant 3   |                                              | Delete | From                       |                     |               |                                |                                              |                        |                                |
|                       |                                              | 9:00 - 17:00 (8h 0m) = 0<br>H1, Restaurant 3 |        | Sunday, July 31, 2022      | 2                   |               | - 17:00 (8h 0m) = 0            | 9:00 - 17:00 (8h 0m) = 0<br>H1, Restaurant 3 | •                      | 40h<br>\$855.00                |
| d 🔺                   |                                              |                                              |        | ] Without end date         |                     |               |                                |                                              |                        | 6.08h<br>\$0.00                |
|                       |                                              |                                              |        | Saturday, August 6, 2      | 022                 |               | - 1:00 (1h 0m) ©©              | 0:00 - 1:00 (1h 0m)®                         | 0:00 - 1:00 (1h 0m) @  | 3h<br>\$66.99                  |
|                       |                                              |                                              | 0      | Teams<br>All teams         |                     | ~             |                                |                                              |                        | 0h<br>\$0.00                   |
| A                     |                                              |                                              | - C    | Positions<br>All positions |                     | ~             | - 1:00 (1h 0m) @<br>2 - Room 1 |                                              |                        | 1h<br>\$0.00                   |
| rd                    | 5:00 - 14:00 (9h 0m) @<br>S1, Restaurant 3   |                                              | 0      | Locations                  |                     | ~             |                                |                                              |                        | 9h<br>\$173.25                 |
| 1<br>vole             |                                              |                                              | •      | Members                    |                     | ~             |                                |                                              |                        | 0h<br>\$0.00                   |
| <u>k</u>              | 10:00 - 18:00 (8h 0m) ©<br>Sp1, Restaurent 3 |                                              |        | All employees              |                     |               |                                |                                              |                        | 8h<br>\$240.00                 |
|                       |                                              |                                              |        | Select all shift types     |                     | *             | - 1:00 (1h 0m) 👁 👔             | 0:00 - 1:00 (1h 0m)@@                        | 0:00 - 1:00 (1h 0m) @@ | 3h<br>\$0.00                   |
|                       |                                              |                                              |        |                            | Cancel De           | ete 33 shifts |                                |                                              |                        | 0h<br>\$0.00                   |
|                       | *                                            |                                              |        |                            |                     |               |                                |                                              |                        | Ob                             |
|                       | 46h                                          | 16h                                          | 9h     |                            | 36.1h               | 19h           |                                | 20h                                          | 2h                     | 148.1h                         |
|                       | Oh                                           | Oh                                           | Oh     |                            | Oh                  | Oh            |                                | Oh                                           | Oh                     | Oh                             |
|                       | \$653                                        | \$325                                        | \$193  |                            | \$261               | \$171         |                                | \$209                                        | \$22                   | \$1,834                        |

#### Delete shifts 10:00 - 18:00 (8h 0m) Sp1, Restaurant 3 9:00 - 17:00 (8h 0m) = H1, Restaurant 3 17:00 (8h 0m) = • • 9:00 - 17:00 (8h 0m) = • • • • • • • • July 2022 👻 > < М Т W Т S F s 2 8 9 16 13 14 15 10 12 23 22 30 24 29 5:00 - 14:00 (9h 0m) \$1, Restaurant 3 CANCEL 6 Select all shift types :00 (1h 0m) 0 = 0 0:00 - 1:00 (1h 0m) 0 = 0 0:00 - 1:00 (1h 0m) 5 0 0:00 - 1:00 (1h 0m) 0 = 0 0:00 - 1:00 (1h 0m) 0 = 0 0:00 (1h 0m) 0 = 0 0:00 - 1:00 (1h 0m) 0 = 0 0:00 - 1: Cancel Delete 33 shifts

### 6 Click To

5

| Today 🔍 🕹 Jul 31, 2022 - A                                                | Aug 6, 2022 >                                          |                                             | Cal                         | endar view Employees vie              | ~               |                                 | Wei                                             | ek 🗸 📄 No grouping 🧹                        | 🎢 Auto-a                     |
|---------------------------------------------------------------------------|--------------------------------------------------------|---------------------------------------------|-----------------------------|---------------------------------------|-----------------|---------------------------------|-------------------------------------------------|---------------------------------------------|------------------------------|
|                                                                           |                                                        |                                             |                             |                                       |                 |                                 | ۹                                               |                                             | R D Ø                        |
| Sorted by First name 🗸                                                    | SUN 31                                                 | AUGUST<br>MON 1                             | Delote evente               | l uro o                               |                 | THU 4                           | FRI 5                                           | SAT 6                                       | TOTAL<br>Planned hou<br>Cost |
| oen shifts (6)                                                            | 5:00 - 14:00 (9h 0m) ©<br>\$1, Restaurant 3            |                                             | Delete events               |                                       | ^               | • 1:00 (1h 0m) ©<br>R2 - Room 1 | 9:00 - 17:00 (8h 0m) 5 P .<br>Sp2, Ri           |                                             | 42h<br>\$0.00                |
|                                                                           | 10:00 - 18:00 (8h 0m) ©<br>Sp1, Restaurant 3           |                                             | From                        |                                       |                 |                                 |                                                 |                                             |                              |
| ine Bonesso<br>Inager<br>12205 - Full-Time<br>6- 306 - Je vals à l'école  |                                                        | 9:00 - 17:00 (8h 0m) #@<br>H1, Restaurant 3 | Monday, August              | 1, 2022                               |                 | - 17:00 (8h 0m) = © 🔹           | 9:00 - 17:00 (8h 0m) #                          | 0                                           | 40h<br>\$855.00              |
| nthony Michaud 🛕<br>II-Time<br>I- 37h                                     |                                                        |                                             | To<br>Soturday Augus        | + 6. 2002                             |                 |                                 |                                                 |                                             | 6.08h<br>\$0.00              |
| runo Aldik 🔔<br>II-Time<br>h- 37.5h                                       |                                                        |                                             | Saturday, Augus             | 10,2022                               |                 | . 1:00 (1h 0m) 👓 🌗              | 0:00 - 1:00 (1h 0m)®<br>C1, RI                  | 0:00 - 1:00 (1h 0m) ©<br>C1, RI             | 3h<br>\$66.99                |
| uno Aldik<br><sup>min</sup><br>I-Time<br>8-37.5h                          |                                                        |                                             | All teams                   |                                       | ~               |                                 |                                                 |                                             | 0h<br>\$0.00                 |
| nristian Michel<br>Imin<br>10905 - Full-Time<br>h - 40h                   |                                                        |                                             | Positions<br>All positions  |                                       | ~               | - 1:00 (1h 0m) ©<br>2 - Room 1  |                                                 |                                             | 1h<br>\$0.00                 |
| nristine Rashford<br>22365 - Full-Time<br>- ND                            | 5:00 - 14:00 (9h 0m) ©<br>\$1, Restaurant 3            |                                             | Locations     All locations |                                       | ~               |                                 |                                                 |                                             | 9h<br>\$173.25               |
| audia Hamilton<br>mager<br>100 - Full-Time<br>h - 25h - Je suis à l'école |                                                        |                                             | Members                     |                                       | ~               | *****                           |                                                 |                                             | 0h<br>\$0.00                 |
| avid Gauthier                                                             | 10:00 - 18:00 (8h 0m) ©<br>Sp1, Restaurant 3<br>Absent |                                             | Type                        |                                       | ~               |                                 |                                                 |                                             | 8h<br>\$240.00               |
| ane Smith<br>Inter<br>II-Time<br>8-40h                                    |                                                        |                                             | Select all shift ty         | rpes                                  |                 | - 1:00 (1h 0m) © 🏾 🚺            | 0:00 - 1:00 (1h 0m) © * •<br>Sp1, R2 - Room 1 • | 0:00 - 1:00 (1h 0m) @@<br>\$p1, R2 - Room 1 | 3h<br>\$0.00                 |
| on Tusk<br>123 - Full-Time                                                |                                                        |                                             | _                           | Cancel                                | elete 24 shifts |                                 |                                                 |                                             | 0h<br>\$0.00                 |
| nilie Lockhead                                                            | é. •                                                   |                                             |                             | · · · · · · · · · · · · · · · · · · · |                 |                                 |                                                 |                                             | Oh                           |
| nned hours                                                                | 46h                                                    | 16h                                         | 9h                          | 36.1h                                 | 19h             |                                 | 20h                                             | 2h                                          | 148.1h                       |
| rtime hours                                                               | Oh                                                     | Oh                                          | Oh                          | Oh                                    | Oh              |                                 | Oh                                              | Oh                                          | Oh                           |
| kforce cost                                                               | \$653                                                  | \$325                                       | \$193                       | \$261                                 | \$171           |                                 | \$209                                           | \$22                                        | \$1,834                      |

#### Choose the start date over which you want to delete the shifts

# **7** Choose the end date over which you want to delete the shifts

| 022 >                             |                                             | Calendar view Employees view                                                     | Calendar view Employees view |                                   |                                             | ✓ No grouping ✓                            |
|-----------------------------------|---------------------------------------------|----------------------------------------------------------------------------------|------------------------------|-----------------------------------|---------------------------------------------|--------------------------------------------|
|                                   |                                             |                                                                                  |                              |                                   |                                             | 3 4 10 2 10 0                              |
| SUN 31                            | MON 1                                       | Delete events                                                                    |                              | THU 4                             | FRI 5                                       | SAT 6                                      |
| ) - 14:00 (9h 0m)<br>Restaurant 3 |                                             | Delete shifts                                                                    |                              | • 1:00 (1h 0m) ©<br>R2 - Room 1 • | 9:00 - 17:00 (8h 0m) = 20 •<br>Sp2, Ri      |                                            |
| Restaurant 3                      | 9:00 - 17:00 (8h 0m) #0<br>H1, Restaurant 3 | From<br>Monday August 1,2022<br>August 2022 - < >                                |                              | - 17:00 (8h 0m) = 0               | 9:00 - 17:00 (8h 0m) #0<br>H1, Restaurant 3 | •                                          |
|                                   |                                             | S M T W T F<br>(1) 2 3 4 5<br>(6)<br>7 8 9 10 11 12 13<br>4 14 15 16 17 18 19 20 | ~                            | 21:00 (1h 0m) (1 = 16             | 0:00 - 1:00 (1h 0m) Φ<br>C1, RI             | 0.00 - 1:00 (1h 0m) 0<br>C1,RI             |
| ) - 14:00 (9h 0m) ⊛               |                                             | 21 22 23 24 25 26 27<br>28 29 30 31                                              | ~                            | - 1:00 (1h 0m) ©<br>2 - Room 1    |                                             |                                            |
| Restaurant 3                      |                                             | TODAY CANCEL                                                                     | ~                            |                                   |                                             |                                            |
| 0 - 18:00 (8h 0m)<br>Restaurant 3 |                                             | Type<br>Select all shift types                                                   | ~                            | - 1:00 (1h 0m) 0.0                | 0:00 - 1:00 (1h 0m)@@<br>Sn1 R2 - Room 1    | 0:00 - 1:00 (1h 0m) @ #<br>Sn1 R2 - Room 1 |

# 8 Select Teams, Positions, Locations, Members and Type if required

| rst name 🛩 | JULY<br>SUN 31                                         | AUGUST<br>MON 1         | The a lines a                  |           | THU 4                      | FRI 5                                    |                           |
|------------|--------------------------------------------------------|-------------------------|--------------------------------|-----------|----------------------------|------------------------------------------|---------------------------|
|            | 5:00 - 14:00 (9h 0m) ⊕<br>S1, Restaurant 3             |                         | Delete events                  | ×         | 1:00 (1h 0m) ©             | 9:00 - 17:00 (8h 0m) ¤ ₽Ф ●              |                           |
|            | 10:00 - 18:00 (8h 0m) ©<br>Sp1, Restaurant 3           |                         | Delete shifts                  |           |                            |                                          |                           |
|            |                                                        | 9:00 - 17:00 (8h 0m) ⊏⊕ | Monday, August 1, 2022         |           | 17:00 (8h 0m) = 0          | 9:00 - 17:00 (8h 0m) = 0                 |                           |
|            |                                                        | Trij nestadian o        | Without end date               |           | stadianto                  | TH, NORMANNO                             |                           |
|            |                                                        |                         | To<br>Saturday, August 6, 2022 |           |                            |                                          |                           |
|            |                                                        |                         |                                |           | 1:00 (1h 0m) 🕬 🎼           | 0:00 - 1:00 (1h 0m)®<br>C1, Ri           | 0:00 - 1:0<br>C1, RI      |
|            |                                                        |                         | All teams                      | ~         |                            |                                          |                           |
|            |                                                        |                         | Positions All positions        | ~ 2       | 1:00 (1h 0m) ®<br>- Room 1 |                                          |                           |
|            | 5:00 - 14:00 (9h 0m)<br>S1, Restaurant 3               |                         | Locations     All locations    | ~         |                            |                                          |                           |
|            |                                                        |                         | All employees                  | ~         |                            |                                          |                           |
|            | 10:00 - 18:00 (8h 0m) ©<br>Sp1, Restaurant 3<br>Absent |                         | Select all shift types         | ~         |                            |                                          |                           |
|            |                                                        |                         |                                |           | 1:00 (1h 0m) 🔍 🎁           | 0:00 - 1:00 (1h 0m)<br>\$p1, R2 - Room 1 | 0:00 - 1:0<br>Sp1, R2 - F |
|            |                                                        |                         | Cancel Delete 2                | 24 shifts |                            |                                          |                           |
|            | *                                                      |                         | annannan • mannannannan        |           |                            |                                          |                           |

# 9 Click Delete shift

| < Jul 31, 2022 - A           | ug 6, 2022 >                                 |                                              | Calendar                       | view Employees view                                                                                            |       |                                 | (                                            | Week v No grouping v                         | 🎢 Auto-assign                  |
|------------------------------|----------------------------------------------|----------------------------------------------|--------------------------------|----------------------------------------------------------------------------------------------------|-------|---------------------------------|----------------------------------------------|----------------------------------------------|--------------------------------|
|                              |                                              |                                              |                                |                                                                                                    |       |                                 |                                              | < ः ⊜ ≛ ⊡ ะ ⊡                                |                                |
| Sorted by First name 🗸       | SUN 31                                       | AUGUST<br>MON 1                              | Delete events                  |                                                                                                    |       | THU 4                           | FRI 5                                        | SAT 6                                        | TOTAL<br>Planned hours<br>Cost |
| (6)                          | 5:00 - 14:00 (9h 0m) ©<br>S1, Restaurant 3   |                                              | Delete shifts                  |                                                                                                    | ^     | - 1:00 (1h 0m) ©<br>R2 - Room 1 | 9:00 - 17:00 (8h 0m) = 80<br>Sp2, Ri         | •                                            | 42h<br>\$0.00                  |
|                              | 10:00 - 18:00 (8h 0m) @<br>Sp1, Restaurant 3 |                                              | From                           |                                                                                                    | 1     |                                 |                                              |                                              |                                |
| SSO<br>Time<br>sis à l'école |                                              | 9:00 - 17:00 (8h 0m) = 0<br>H1, Restaurant 3 | Monday, August 1, 20           | 22                                                                                                    |       | - 17:00 (8h 0m) 🕬 🔹             | 9:00 - 17:00 (8h 0m) = @<br>H1, Restaurant 3 | •                                            | 40h<br>\$855.00                |
| chaud 🔔                      |                                              |                                              | To                             |                                                                                                    | 7     |                                 |                                              |                                              | 6.08h<br>\$0.00                |
| *                            |                                              |                                              | Saturday, August 6, 2          | 022                                                                                                    |       | - 1:00 (1h 0m) ©© 15            | 0:00 - 1:00 (1h 0m)©<br>C1, Ri               | 0:00 - 1:00 (1h 0m) @<br>C1, RI              | 3h<br>\$66.99                  |
|                              |                                              |                                              | Teams<br>Brewery (2)           | \$                                                                                                    | ~     |                                 |                                              |                                              | 0h<br>\$0.00                   |
| ichel                        |                                              |                                              | Positions<br>Host 1 (3)        | ``                                                                                                    | ~     | - 1:00 (1h 0m) @<br>2 - Room 1  |                                              |                                              | 1h<br>\$0.00                   |
| ashford<br>I-Time            | 5:00 - 14:00 (9h 0m) ©<br>S1, Restaurant 3   |                                              | Locations     Restaurant 1 (2) | ,                                                                                                    | ~     |                                 |                                              |                                              | 9h<br>\$173.25                 |
| milton<br>ime                |                                              |                                              | o Members                      |                                                                                                    | -     |                                 |                                              |                                              | 0h<br>\$0.00                   |
| hier 🔔                       | 10:00 - 18:00 (8h 0m) ©<br>Sp1, Restaurant 3 |                                              | All employees                  |                                                                                                    |       |                                 |                                              |                                              | 8h<br>\$240.00                 |
| n                            |                                              |                                              | Assigned open shift 🛞 Reg      | uler shifts (2)                                                                                                |       | - 1:00 (1h 0m) 👁 🤹              | 0:00 - 1:00 (1h 0m) @@<br>Sp1, R2 - Room 1   | 0:00 - 1:00 (1h 0m) ◎ ◎     Sp1, R2 - Room 1 | 3h<br>\$0.00                   |
| ime 🔺                        |                                              |                                              |                                | Cancel Delete 1 s                                                                                              | ift   |                                 |                                              |                                              | 0h<br>\$0.00                   |
| head                         |                                              |                                              |                                | as annan annan annan annan annan annan annan annan annan annan annan annan annan annan annan annan annan annan |       |                                 |                                              |                                              | Ob                             |
|                              | 46h                                          | 16h                                          | 9h                             | 36.1h                                                                                                    | 19h   |                                 | 20h                                          | 2h                                           | 148.1h                         |
| 5                            | Oh                                           | Oh                                           | Oh                             | Oh                                                                                                    | Oh    |                                 | Oh                                           | Oh                                           | Oh                             |
| t                            | \$653                                        | \$325                                        | \$193                          | \$261                                                                                                    | \$171 |                                 | \$209                                        | \$22                                         | \$1,834                        |

# Click Confirm

|                  | Delete shifts                            | NE SUNDIN 1               | ake w                                                                |
|------------------|------------------------------------------|---------------------------|----------------------------------------------------------------------|
|                  | From<br>Monday, August 1, 2022           | 277. (J1770) (05 Dav) 5 8 |                                                                      |
| H1, Restaurant 3 | Without end date                         | estaurant 3               | H1, Restaurant 3                                                     |
|                  | To<br>Saturday, August 6, 2022           |                           |                                                                      |
|                  | Confirm action X                         | -1:00 (1h 0m) t-0 15      | 0:00 - 1:00 (1h 0m) @ 0:00 - 1:00 C1, RI                             |
|                  | Do you really want to delete 1 shift?    | <b>~</b>                  |                                                                      |
|                  | Cancel Confirm                           | → 2 - Room 1              |                                                                      |
|                  | C Locations<br>Restaurant 1              | ~                         |                                                                      |
|                  | All employees                            | ►                         |                                                                      |
| ۲                | Type Assigned open shift  Regular shifts | ~                         |                                                                      |
|                  |                                          | - 1:00 (1h 0m) 🔍 🎁        | 0:00 - 1:00 (1h 0m) 0 = 0:00 - 1:00<br>Sp1, R2 - Room 1 Sp1, R2 - Ro |
|                  | Cancel Delete                            | 1 shift                   |                                                                      |
|                  |                                          |                           |                                                                      |